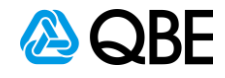

## **Partner Portal Login**

| Stage 1. QBE Website                                                                                  |
|----------------------------------------------------------------------------------------------------|
| <ul> <li>Using Internet Explorer, go to <u>www.qbe.com/au/brokers</u></li> <li>Click Login</li> </ul> |
|                                                                                                    |
|                                                                                                    |
| Personal & Business insurance                                                                         |
| Products v News v Document library Contacts v Help & support v                                        |
| Home > For Partners Click on Login                                                                    |
|                                                                                                    |
| You're in safe hands with 2                                                                           |
|                                                                                                    |
| Login >     Image: Contact us >                                                                       |
|                                                                                                    |
|                                                                                                    |
|                                                                                                    |
| Stage 2 Sign in                                                                                       |
| Enter your email address                                                                              |
| Click Continue                                                                                        |
|                                                                                                    |
|                                                                                                    |
| Sign in                                                                                               |
| Please provide the following details.                                                                 |
|                                                                                                    |
| c.change username de email address                                                                    |
| Forget Password                                                                                       |
|                                                                                                    |
| By continuing, you agree with the Website Terms and QBE's privacy                                     |
| policy                                                                                                |
| Cancel Continue                                                                                       |
|                                                                                                    |
|                                                                                                    |

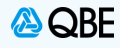

| Stage 3. Password                                                                                   |                                                                                                    |
|----------------------------------------------------------------------------------------------------|----------------------------------------------------------------------------------------------------|
| Click Forgot Passw                                                                                  | vord                                                                                                    |
|                                                                                                    | Sign in<br>Please provide the following details.                                                                                   |
| (                                                                                                   | Password Forgot Pasgword                                                                                                    |
|                                                                                                    | By continuing, you agree with the Website Terms and QBE's privacy policy Cancel Continue                                           |
| Stage 4. Send Verification <ul> <li>Enter your email ac</li> <li>Click Send verification</li> </ul> | Code<br>ddress<br>tion code                                                                                                    |
|                                                                                                    |                                                                                                    |
|                                                                                                    | Sign in to Partner Portal Please provide the following details. Verification is necessary. Please click Send button. Email Address |
|                                                                                                    | Enter email address<br>and click send<br>verification code                                                                         |
|                                                                                                    | Cancel Continue                                                                                                    |

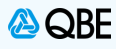

| Enter the Veri<br>Click Verify C | fication code details.<br>fication code within the field<br>ode                       |
|----------------------------------|---------------------------------------------------------------------------------------|
|                                  | Sign in to Partner Portal                                                             |
|                                  | Please provide the following details.                                                 |
|                                  | Verification code has been sent to your inbox. Please copy it to the input box below. |
|                                  | l.com                                                                                 |
|                                  | Verification code                                                                     |
|                                  | Verification code<br>Verify code Send new code                                        |
|                                  | Enter verification code<br>and click Verify Code                                      |
|                                  | Cancel Continue                                                                       |

## Stage 6. Email address Verified

- Once your email address has been verified, you will be required to enter your email address once again
- Click continue

| Please provide the following de | tails.           |          |
|---------------------------------|------------------|----------|
| E-mail address verified. You c  | an now continue. |          |
| .com                            |                  |          |
|                                 | Change           | e e-mail |
|                                 |                  |          |
|                                 |                  |          |

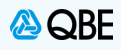

## Stage 6. Create new password

- You will now be able to create a password for the Partner Portal login
- Enter New Password
- Then Confirm New Password
- Click Continue

**Note:** The password must contain 8-16 characters, containing 3 out 4 of the following: Lowercase characters, uppercase characters, digits (0-9), and one or more of the following symbols: @ # % ^ & \* -\_ + [] { } | : ', ? / "() ; .

| New Password                                                |             |       |
|-------------------------------------------------------------|-------------|-------|
| Confirm lew Password<br>Enter password<br>details and click | 7           |       |
| continue                                                    | Cancer Cont | tinue |
|                                                             |             | Ċ     |

| Stage 6. C.Change Link                                         |
|----------------------------------------------------------------|
| Click c.change to enter                                        |
|                                                                |
| Personal & Business insurance C.change Q Q                     |
| Products v News v Document library Contacts v Help & support v |
| Home > For Partners Click on c.Change to enter                 |
| Welcome To The Partner Portal                                  |
| Contact us >                                                   |
|                                                                |
|                                                                |